## 手順書 ~有効期限延長、明示事項追加~

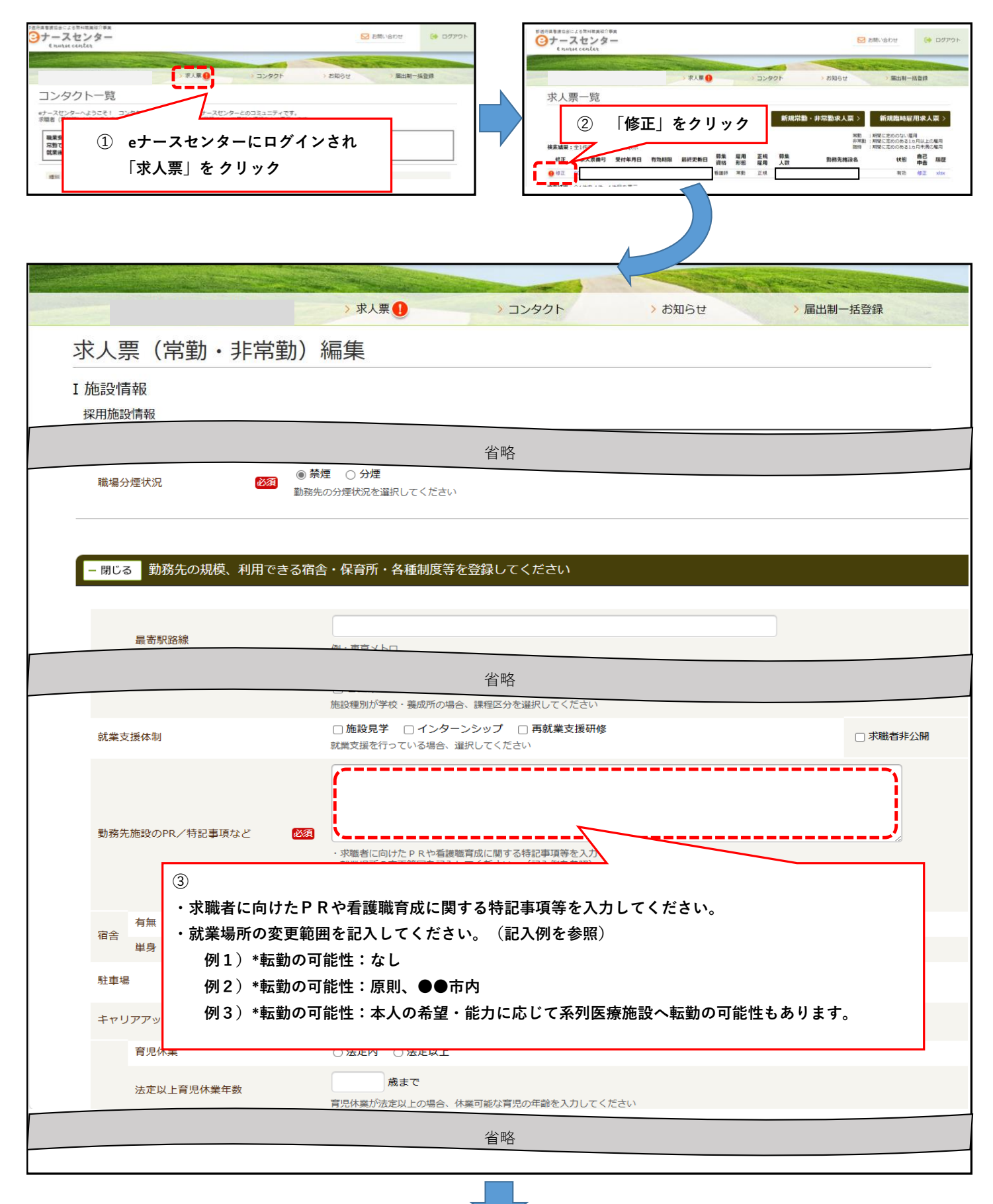

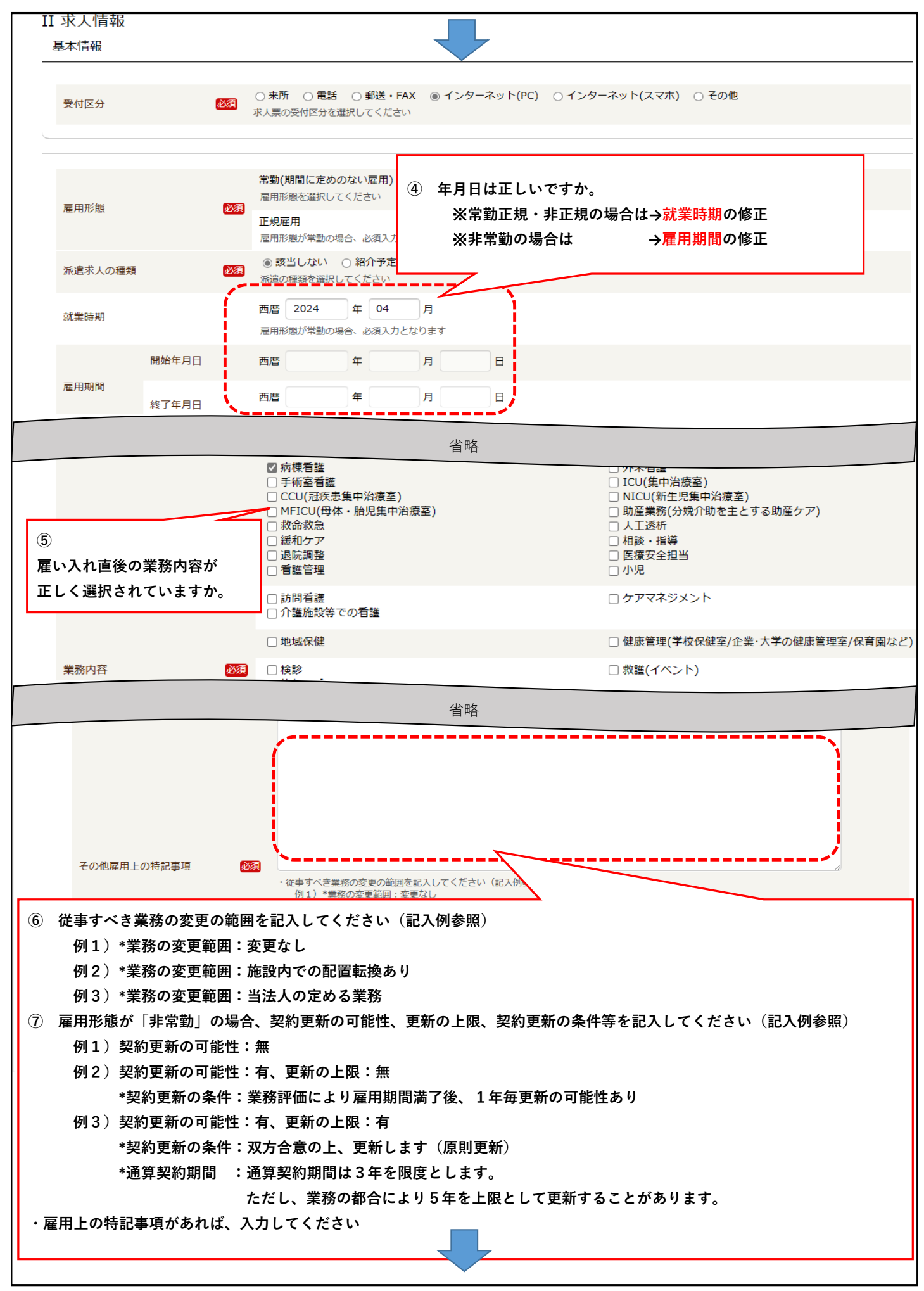

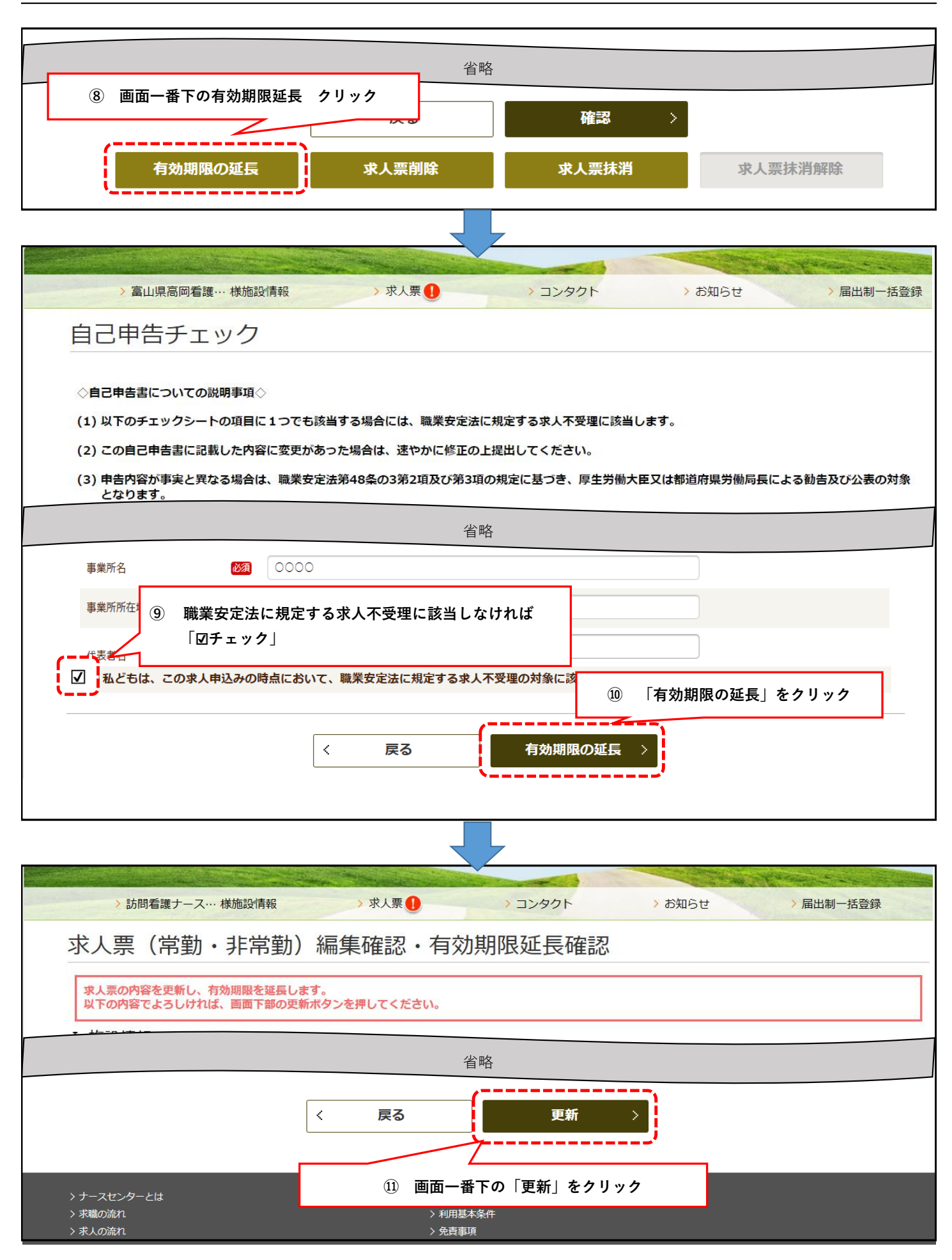

以上で終了となります